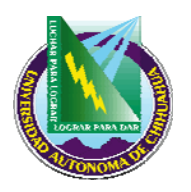

## PROCEDIMIENTO PARA INSCRIPCIÓN DE MATERIAS

#### 1.- PROCESO: INSCRIPCIONES.

El alumno tendrá la posibilidad de inscribirse en la(s) materia(s) que desea cursar el siguiente ciclo escolar con relación a las materias que tiene como pendientes de cursar.

| Procesos (Inscrip | ciones) Usua                      | ario: em4              | 000 14        | 3.229.12.17     | )     |                  |        |             |  | 1     |
|-------------------|-----------------------------------|------------------------|---------------|-----------------|-------|------------------|--------|-------------|--|-------|
| <u>A</u> rchivo   |                                   |                        |               |                 |       |                  |        |             |  |       |
|                   |                                   |                        | ]             | INSCRI          | PCION | <b>IES</b>       |        |             |  |       |
| Datos Generales   |                                   |                        |               |                 |       |                  |        |             |  |       |
| Unidad            |                                   |                        | Ciclo Escolar |                 |       |                  |        |             |  |       |
| Matricula         |                                   |                        |               |                 |       |                  |        |             |  |       |
| Carrera           |                                   |                        |               |                 |       |                  |        | _           |  |       |
| Plan de Estudios  |                                   | Información Caja Unica |               |                 |       |                  |        |             |  |       |
|                   | '                                 |                        |               | Caja            | Folio | Fecha            | Maten  | as/Uréditos |  | Δ     |
|                   |                                   |                        |               |                 |       |                  |        |             |  |       |
|                   |                                   |                        |               |                 |       |                  |        |             |  |       |
| - Motoriog        |                                   |                        |               |                 |       |                  |        |             |  |       |
| Materia           | intras Créditos Créditos Créditos |                        |               |                 |       |                  |        |             |  |       |
|                   | · ·                               |                        |               |                 |       | Grupo            | - 0    | 0 INO       |  | ULAUP |
| Materia Nom       | bre Materia                       | Grupo                  | Maestro       | Lunes           | Marte | s Miercoles      | Jueves | Viernes 🔺   |  |       |
|                   |                                   |                        |               |                 |       |                  |        |             |  |       |
|                   |                                   |                        |               |                 |       |                  |        |             |  |       |
|                   |                                   |                        |               |                 |       |                  |        | -           |  |       |
| •                 |                                   |                        |               |                 |       |                  |        | ▶           |  |       |
|                   |                                   |                        | _             |                 |       |                  | 1      |             |  |       |
|                   | 1                                 | Agregar                |               | <u>M</u> ovimie | ntos  | Cancela <u>r</u> | Reg    | resar       |  |       |
|                   |                                   |                        |               |                 |       |                  |        |             |  |       |
|                   |                                   |                        |               |                 |       |                  |        |             |  |       |
|                   |                                   |                        |               |                 |       |                  |        |             |  |       |
|                   |                                   |                        |               |                 |       |                  |        |             |  |       |
|                   |                                   |                        |               |                 |       |                  |        |             |  |       |

## 2.- PROPÓSITO Y ALCANCE:

### 2.1. Propósito:

Permite a los alumnos inscribirse en la(s) materia(s) del siguiente ciclo escolar antes de haber terminado el ciclo escolar activo.

### 2.2. Alcance:

Aplica a todos los alumnos usuarios de reingreso que deseen inscribirse en la(s) materia(s) por cursar del programa de maestría en que se encuentre matriculado, quienes deberán efectuar su inscripción vía internet mediante la consulta del SUAE en la página de la U.A.CH.

Respecto a los alumnos usuarios de nuevo ingreso, deberán efectuar su inscripción en forma presencial ante la coordinación de atención a alumnos en las fechas establecidas en el calendario oficial.

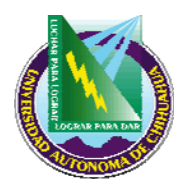

## PROCEDIMIENTO PARA INSCRIPCIÓN DE MATERIAS

## 3.- DEFINICIONES Y TERMINOLOGÍA:

SUAE: Sistema Universitario de Administración Escolar.

### 4.- RESPONSABILIDADES:

- CA Coordinador de atención a alumnos.
- **JD** Jefe del departamento de atención a alumnos.
- USU Alumno-usuario.

### **5.- PROCEDIMIENTOS:**

## 5.1. INSCRIPCIÓN ANTE LA COORDINACIÓN DE ATENCIÓN A ALUMNOS:

- 5.1.1. CA o JD Para llevar a cabo la inscripción debe capturar los datos correspondientes para poder referenciar a un alumno en específico, estos datos deben ser capturados en los campos que se muestran. 5.1.2. CA o JD Una vez capturados todos los datos, el sistema verifica la información del alumno, y crea una lista de posibles materias que el alumno puede tomar en el ciclo escolar que se inscribe. 5.1.3. **CA o JD** El proceso de asignar materias a cursar se realiza mediante la selección de las materias a cursar por el alumno. 5.1.4. CA o JD Una vez elegida la materia deseada, se especificará automáticamente en que grupo se imparte dicha materia, y se dará de alta en la matriz de datos. Para dar de alta todas las materias deseadas, se realiza el mismo proceso. 5.1.5. **CA o JD** Cuando esta completa la lista de materias que el alumno cursará, se da *click* en el botón de Agregar para dar de alta esta lista de materias en los registros del sistema. 5.1.6. CA o JD Si se desea hacer una modificación a la inscripción realizada, se vuelven a capturar los datos correspondientes al alumno en caso, automáticamente se desplegarán los datos dados de alta previamente, posteriormente se da click en el botón Movimientos, después de hacer esto se pueden dar de alta más materias de la misma forma que el proceso ya explicado, o bien, si lo que se desea es dar de baja materias, sólo hay que dar un click en la matriz de datos en el renglón correspondiente a la materia a borrar, una vez hecho ésto, se pulsa la tecla Suprimir y la materia quedará borrada de la matriz de datos. 5.1.7 CA o JD Cuando se realicen todos los movimientos deseados, finalmente se vuelve a dar click
  - en el botón Movimientos para que todas las modificaciones queden guardadas.

P 7.5.1 JD 02

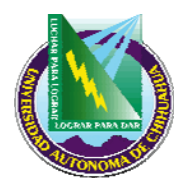

## **PROCEDIMIENTO PARA INSCRIPCIÓN DE MATERIAS**

**5.1.8 . CA o JD** El sistema imprime un comprobante de inscripción, el cual se entrega al alumno usuario.

### 5.2. INSCRIPCIÓN VÍA INTERNET POR PARTE DEL ALUMNO USUARIO:

- **5.2.1. USU** El alumno usuario accede a la pagina: www.uach.mx
- 5.2.2. USU Elige el icono de Servicios: SUAE Información Escolar.
- **5.2.3. USU** Teclea cuenta y clave que aparecen en el comprobante de inscripción del trimestre actual.
- 5.2.4 USU Elige el icono de inscripciones.
- 5.2.5. USU Identifica en el menú de materias disponibles la(s) materias en que se pre-inscribió.
- **5.2.6. USU** Selecciona la(s) materia(s) en que desee inscribirse.
- **5.2.7. USU** Si el alumno está de acuerdo, envía su inscripción.
- **5.2.8. USU** De lo contrario hace las modificaciones pertinentes que estén a su alcance.
- **5.2.9. USU** Accede a su correo para ver confirmación de inscripción y/o pasa al área de atención a alumnos a recoger su comprobante de inscripción.

#### 6. REFERENCIAS

- 6.1. Procedimientos Relacionados:
  - N/A
- 6.2. Documentos de Referencia:

ISO 9000:2000 Sistema de Gestión de la Calidad - Fundamentos y Vocabulario

ISO 9001:2000 Sistema de Gestión de la Calidad - Requisitos

ISO 9004:2000 Sistema de Gestión de la Calidad – Directrices para la mejora continua del desempeño. Manual de Políticas de Calidad D 4.2.2 DI 01

### 7. FORMATOS:

| Nombre: | Código: |
|---------|---------|
|         |         |

### 8. HISTORIAL DE REVISIONES:

| No. de Revisión: | Descripción:                        | Fecha:     |
|------------------|-------------------------------------|------------|
| 1                | Incorporación de pantallas del SUAE | 01/02/2006 |

| Elaboró: Jefe del Depto | . de atención a Alumnos |
|-------------------------|-------------------------|
| Aprobó: Secretario de I | nvestigación y Posgrado |
| Fecha de Revisión:      | 01/02/2006              |

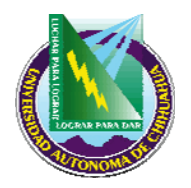

Universidad Autónoma de Chihuahua

Facultad de Contaduría y Administración

## **PROCEDIMIENTO PARA INSCRIPCIÓN DE MATERIAS**

## 9.- DIAGRAMA DE PROCESO.

9.1. INSCRIPCIÓN ANTE LA COORDINACIÓN DE ATENCIÓN A ALUMNOS:

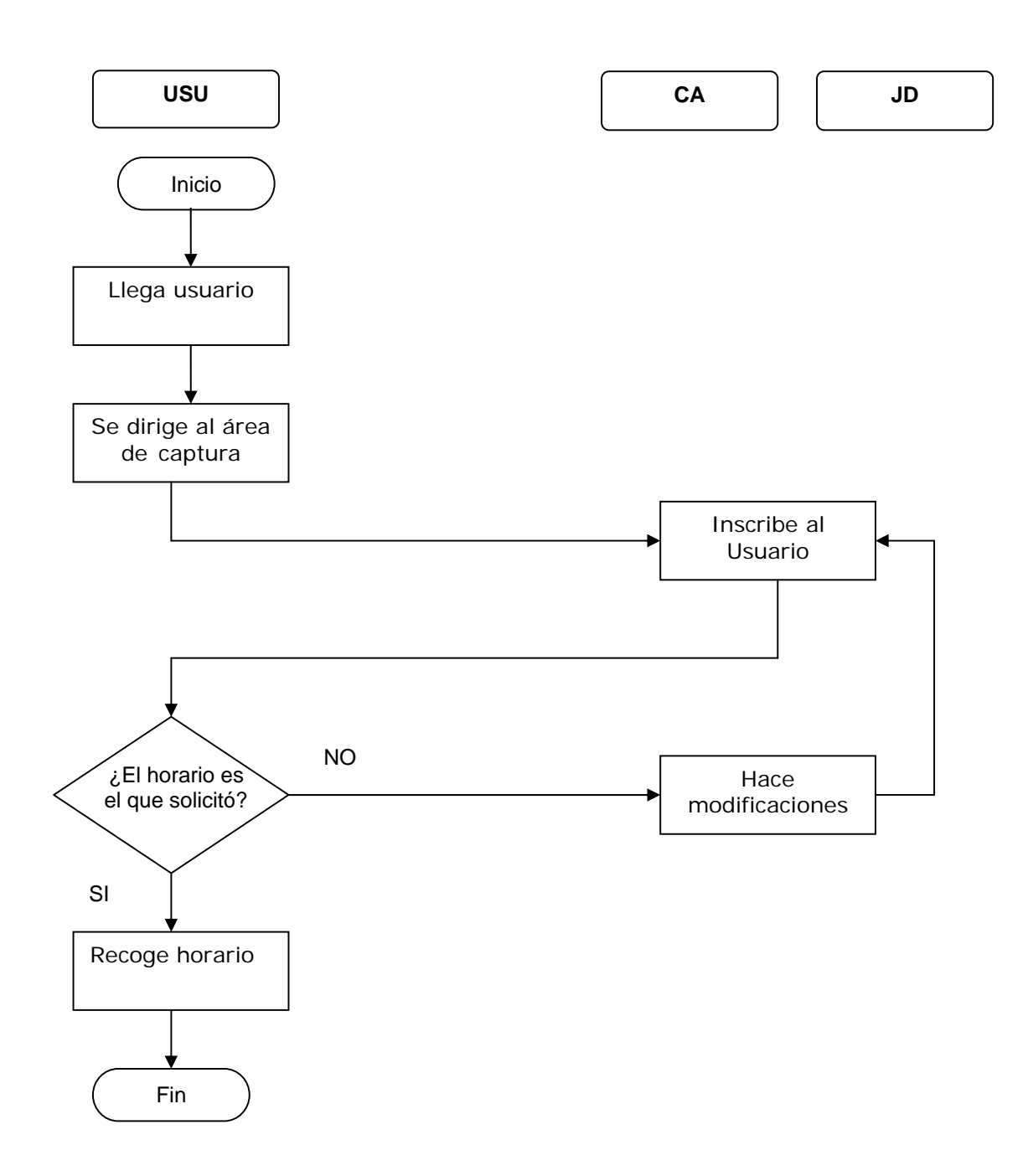

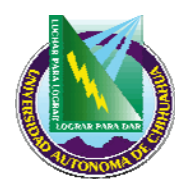

# PROCEDIMIENTO PARA INSCRIPCIÓN DE MATERIAS

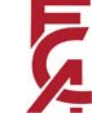

## 9.2. INSCRIPCIÓN VÍA INTERNET POR PARTE DEL ALUMNO USUARIO:

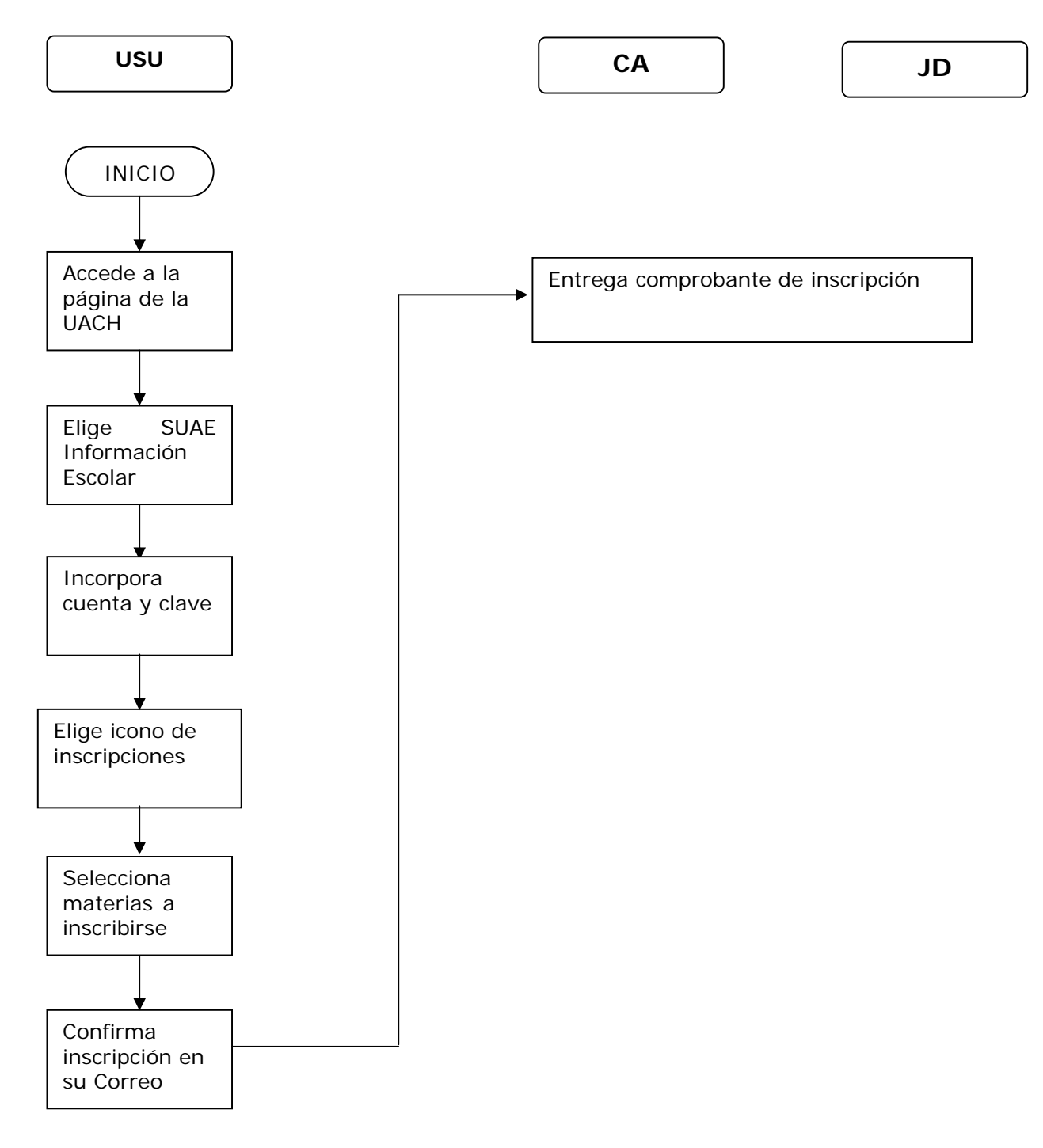